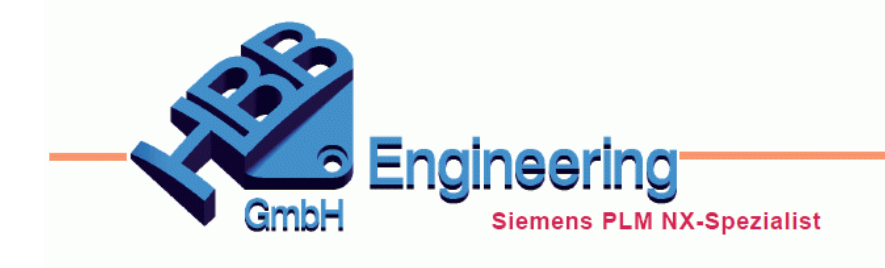

HBB Engineering GmbH Salzstraße 9 D-83454 Anger

Telefon +49 (0)8656-98488-0 Telefax +49 (0)8656-98488-88 info@hbb-engineering.de www.hbb-engineering.de

## Leitungslänge optimieren mit Hilfe der "Zielsuche"

Version: NX 11

Datum: 29.11.2016

Ersteller: Karl Wenz

Gesucht ist eine vorgegebene Leitungslänge mit Hilfe der "Zielsuche".

Als Beispiel hierfür nehmen wir eine Kraftstoffleitung, welche auf eine bestimmte Länge gebracht werden muss. Dabebei dürfen nur die verschiedenen Radien (R12, R23, R34) in der Leitungungsseele verändert werden.

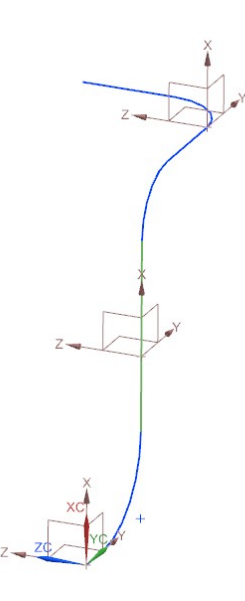

Um mehrere Radien von einem Wert abhängig zu machen, erzeugen wir eine Verbindung zu einer Variable (*Rvariable*). Hierzu müssen wir in die *Ausdrücke* (**STRG> + E**) und einen neuen *Ausdruck* erstellen und diesen in die Formel der Radien eintragen (Hierbei können auch Gleichungen mit der Varbiable erstellt werden z.B. "**Rvariable \* 1.5**")

| Cange messe                                   | en             | υx        |  |  |  |  |
|-----------------------------------------------|----------------|-----------|--|--|--|--|
| Kurve                                         |                | ^         |  |  |  |  |
| 🗸 Skizze definieren oder Kurve auswählen (7 ~ |                |           |  |  |  |  |
| Assoziative Me                                | ssung und Prüf | ung 🔨     |  |  |  |  |
| 🔽 Assoziativ                                  |                |           |  |  |  |  |
| Anforderung                                   | Kein           | -         |  |  |  |  |
| Ergebnisanzeig                                | e              | V         |  |  |  |  |
| Einstellungen                                 |                | v         |  |  |  |  |
| < 0K >                                        | Anwenden       | Abbrechen |  |  |  |  |

)}

Analyse > Länge messen Analysis > Measure Length

Beim Messen der Länge muss der Haken bei *Assoziativ* gesetzt werden, da die Messung sonst nicht als *Ausdruck* gespeichert wird.

|    | 1 Name         | Formel        | Wert        | Einheite | Dimension | Ursprung              |
|----|----------------|---------------|-------------|----------|-----------|-----------------------|
| 1  | Standardgruppe |               |             |          |           |                       |
| 2  |                |               |             | mm 💌     | Länge 💌   |                       |
| 3  | Gesamtlänge    | 🚂 (Bemaßung)  | 318.4446786 | mm       | Länge     | (Längenbemaßung(9))   |
| 4  | L1             | 55            | 55          | mm       | Länge     | (SKETCH_000:Skizze(1) |
| 5  | L2             | 120           | 120         | mm       | Länge     | (SKETCH_000:Skizze(1) |
| 6  | L3             | 66            | 66          | mm       | Länge     | (SKETCH_001:Skizze(3) |
| 7  | L4             | 40            | 40          | mm       | Länge     | (SKETCH_003:Skizze(8) |
| 8  | R12            | Rvariable*1.5 | 37.5        | mm       | Länge     | (SKETCH_000:Skizze(1) |
| 9  | R23            | Rvariable     | 25          | mm       | Länge     | (SKETCH_001:Skizze(3) |
| 10 | R34            | Rvariable     | 25          | mm       | Länge     | (SKETCH_003:Skizze(8) |
| 11 | Rvariable      | 25            | 25          | mm 💌     | Länge     |                       |

Um die Gesamtlänge unserer Leitung auf einen bestimmten Wert abzuändern, müssen wir die Variable verändern, welche über unsere Radien bestimmt.

Über den Befehl *Tabellenkalkulation* im Reiter *Werkzeuge* gelangt man in eine mit NX verbundene Excel-Tabelle. Über *ADD-INS > Ausdruck extrahieren* lassen sich die zuvor in NX

erstellten Ausdrücke in die Exceltabelle übertragen.

| D                                    | ATEI STA                | rt einfüge    | N SEITEN                     | LAYOUT                     | FORMELN        | DATEN           | ÜBERPRÜ     | ĴFEN                  | ANSICHT              | ADD-INS              |  |
|--------------------------------------|-------------------------|---------------|------------------------------|----------------------------|----------------|-----------------|-------------|-----------------------|----------------------|----------------------|--|
| Kalkulationstabelle für Teile öffnen |                         |               | fnen Attr.                   | AttrBereich definieren     |                | Aktualisieren   |             | Zielsuche             |                      | Ausdruck extrahieren |  |
| Name für Baugruppenattr.             |                         | Bau           | Baugruppenbereich definieren |                            | Alle einpassen |                 | Zielanalyse |                       | Ausdr. aktualisieren |                      |  |
|                                      | AusdrBereich definieren |               | Fam                          | Familienbereich definieren |                | Standardanzeige |             | NX-Teil aktualisieren |                      | Attr extrahieren     |  |
|                                      |                         |               |                              |                            |                |                 | Menübefe    | hle                   |                      |                      |  |
| 2                                    | Gesamtläng              | ge 318,444679 |                              |                            |                |                 |             |                       |                      |                      |  |
| 3                                    | _L1                     | 55            |                              |                            |                |                 |             |                       |                      |                      |  |
| 4                                    | _L2                     | 120           |                              |                            |                |                 |             |                       |                      |                      |  |
| 5                                    | _L3                     | 66            |                              |                            |                |                 |             |                       |                      |                      |  |
| 6                                    | _L4                     | 40            |                              |                            |                |                 |             |                       |                      |                      |  |
| 7                                    | _R12                    | 37,5          |                              |                            |                |                 |             |                       |                      |                      |  |
| 8                                    | _R23                    | 25            |                              |                            |                |                 |             |                       |                      |                      |  |
| 9                                    | _R34                    | 25            |                              |                            |                |                 |             |                       |                      |                      |  |
| 10                                   | Rvariable               | 25            |                              |                            |                |                 |             |                       |                      |                      |  |

Um nun die Gesamtlänge auf einen von uns bestimmten Wert zu verändern muss die *Zielsuche* genutzt werden.

| D  | ATEI STA                             | RT EINFÜGE    | EN SEITENI | AYOUT F                      | ORMELN | DATEN           | ÜBERPRÜ  | FEN                   | ANSICHT | ADD-INS              |  |
|----|--------------------------------------|---------------|------------|------------------------------|--------|-----------------|----------|-----------------------|---------|----------------------|--|
|    | Kalkulationstabelle für Teile öffnen |               | fnen Attr  | AttrBereich definieren       |        | Aktualisieren   |          | Zielsuche             |         | Ausdruck extrahieren |  |
|    | Name für Baugruppenattr.             |               | Baug       | Baugruppenbereich definieren |        | Alle einpassen  |          | Zielanalyse           |         | Ausdr. aktualisieren |  |
|    | AusdrBereich definieren              |               | Fami       | milienbereich definieren     |        | Standardanzeige |          | NX-Teil aktualisieren |         | Attr extrahieren     |  |
|    |                                      |               |            |                              |        |                 | Menübefe | hle                   |         |                      |  |
| 2  | Gesamtlän                            | ge 318,444679 |            |                              |        |                 |          |                       |         |                      |  |
| 3  | _L1                                  | 55            |            |                              |        |                 |          |                       |         |                      |  |
| 4  | _L2                                  | 120           |            |                              |        |                 |          |                       |         |                      |  |
| 5  | _L3                                  | 66            |            |                              |        |                 |          |                       |         |                      |  |
| 6  | _L4                                  | 40            |            |                              |        |                 |          |                       |         |                      |  |
| 7  | _R12                                 | 37,5          |            |                              |        |                 |          |                       |         |                      |  |
| 8  | _R23                                 | 25            |            |                              |        |                 |          |                       |         |                      |  |
| 9  | _R34                                 | 25            |            |                              |        |                 |          |                       |         |                      |  |
| 10 | Rvariable                            | 25            |            |                              |        |                 |          |                       |         |                      |  |

Werkzeuge >Tabellenkalkulation

Tools > Spreadsheet

|    | А           | В         | С              | D                     | E          |
|----|-------------|-----------|----------------|-----------------------|------------|
| 1  | Parameters  |           | Regula Falsi Z | ielsuche              | ×          |
| 2  | Gesamtlänge | 318,44468 | Variable Zelle | 1                     | B10        |
| 3  | _L1         | 55        | Zielzelle      | 1                     | B10        |
| 4  | _L2         | 120       | Zielwert       | 1                     | 315        |
| 5  | _L3         | 66        | Hintere Winke  | lstütze               |            |
| 6  | _L4         | 40        | Obere Winkel   | stütze                |            |
| 7  | _R12        | 37,5      | Toleranz       |                       | 1.0e-7     |
| 8  | _R23        | 25        | Max. Iteration | en                    | 20         |
| 9  | _R34        | 25        | VX-Aktua       | lisierung wird durche | geführt    |
| 10 | Rvariable   | 25        |                | ОК                    | Abbrechen  |
| 11 |             |           |                | - OK                  | ribbrechen |

| ↓<br>▼ |             |            |  |  |  |  |
|--------|-------------|------------|--|--|--|--|
|        | Α           | В          |  |  |  |  |
| 1      | Parameters  |            |  |  |  |  |
| 2      | Gesamtlänge | 315        |  |  |  |  |
| 3      | _L1         | 55         |  |  |  |  |
| 4      | _L2         | 120        |  |  |  |  |
| 5      | _L3         | 66         |  |  |  |  |
| 6      | _L4         | 40         |  |  |  |  |
| 7      | _R12        | 34,0502322 |  |  |  |  |
| 8      | _R23        | 22,7001548 |  |  |  |  |
| 9      | _R34        | 22,7001548 |  |  |  |  |
| 10     | Rvariable   | 22,7001548 |  |  |  |  |

Die *Variable Zelle* wird solange verändert, bis in der *Zielzelle* der *Zielwert* erreicht wird.

## Tipp:

Falls der genaue Zielwert nicht erreicht wird, muss man ggf. den Wert der *Max. Iterationen* erhöhen.

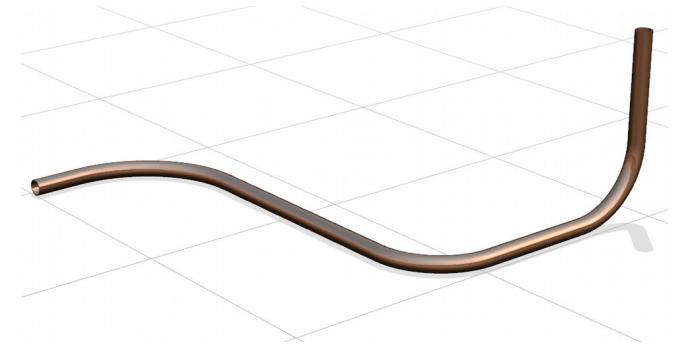